## **SPMP : LANGKAH UNTUK DAFTAR PELAJAR SENIOR (PELAJAR DAFTAR ONLINE)**

- 1. Masukkan No.Kp & No.Pend Pelajar Selamat Datang : No.KP Katalaluan / No. Pend Login Pengguna an: Pelajar adalah diminta untuk menggu pensyarah/staf, sila gunakan no.kpb dan tuk login ke portal ini Sinter of Politeknik Mukah Sarawa Politeknik Mukah Sarawa Itdak peru lagi mengingat pi dalaman telah dihubungkan uk sistem yang berlainan. B IUPLI, Kamsis, Exam dan SPMP © Copyright : Politeknik Kota Bh antan 2. Klik pada "Lapor Diri Pelajar Senior (i-HELP)" Sistem Pengurusan Maklumat Politeknik 🖜 Selamat Datang :: NUR ATIQAH BINTI MORSHIDI ( Pelajar ) Tarikh Akhir Login Pada PAUTAN: iDaftar i - Kamsis Kemaskini Maklumat Peribadi (i-HELP) Lanor Diri Pelajar Senior (i-HELP) iHELP L-UPL Jaftar Kursus Pelajar Senior (i-Daftar) Programme / Course ENTRANCE SURVEY (i-Daftar) Hal Ehwal Pelajar Daftar Kursus Latihan Industri Pengurusan Asra i-exam i-KOKO - Kaunselor iPAd Kaunseling Penasihat Akademil Peperiksaan Ko Kurikulum 3. Klik pada "Lapor Pelajar Senior" Selamat Datang :: Pengguna : NUR ATIQAH BINTI MOR SHIDI | Pendaftaran Lapordiri Pelajar Senior
  Kemaskini Maklumat Penjaga
  Borang-Borang HEP Disiplin Permohonan Stiker Kenderaan
  Semak Rekod Saman
- 4. Klik pada "Cetak Slip Pengesahan Lapordiri"

| Kelas            | Semester    | HPNM     | PNM                    | KPTN           | Statu           | s Se           | esi      | 1         | Farikh Da             | ftar                     | No Resit      |
|------------------|-------------|----------|------------------------|----------------|-----------------|----------------|----------|-----------|-----------------------|--------------------------|---------------|
| DNS2A S2         |             | 0        | 0                      | 0              | AKTIF           | JUN            | 2013     | 20 Jun 20 | 13, 00:00:0           | 0                        | Daftar Online |
| DNS1A S1         |             | 3.33     | 3.33                   | KB1            | AKTIF           | DIS2           | DIS2012  |           | 10 Dec 2012, 00:00:00 |                          | Daftar Online |
| No Pe<br>20DNS12 | F2001 Aktif | Poli PMU | Tarikh Da<br>20/06/201 | tar S<br>3 JUN | lesi  <br>12013 | Semester<br>S2 | PNM<br>0 | HPNM<br>0 | Kelas<br>DNS2A        | Catatan<br>Daftar Online | :             |
|                  |             | Dali     | Tarileh Da             |                |                 | Comontes       | DNIM     |           | Kalaa                 | Catataa                  |               |
| 20DNS12          | F2001 Aktif | PMU      | 10/12/201              | 2 DIS          | 2012            | S1             | 3.33     | 3.33      | DNS1A                 |                          |               |

- 5. Sekiranya ada isu seperti: Yuran belum dijelaskan / Maklumat pelajar tidak dikemaskini. Mohon untuk di selesaikan dahulu barulah BUTANG DAFTAR muncul.
- 6. Itu sahaja, terima kasih.